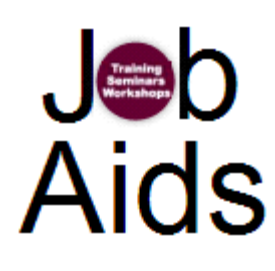

## Follow the steps below to edit your Program:

Step 1: At the top of the screen, click the Maintenance link.

| Training<br>Seminara<br>Workshops                                                                      | Sign Up! Training. Seminars. Workshops.                                            |
|----------------------------------------------------------------------------------------------------|------------------------------------------------------------------------------------|
| AccessID: aa8224<br>Narrow or Broaden Your Search:<br>Show All Categories                              | MAINTENANCE   SET PROXY ID   MY SESSIONS   SESSIONS AT A GLANCE                    |
| Go<br>Find Course by Keyword:                                                                          | Go                                                                                 |
| Select Program / Register - Select a highlighted pro                                                   | gram from the menu below. You will be presented with a list of available sessions. |
| Program Search Option: Display only Employee prog<br>Click <u>HERE</u> to view all available programs. | rams and events.                                                                   |
| Academic Staff                                                                                         |                                                                                    |
| Program (click highlighted programs to view sessions)                                                  | Program Information Program Web Site                                               |
| ASPDC Awards Reception                                                                                 | Each year, the Academic Staff Professional Development                             |

Step 2: From the Maintenance Menu, click the List Programs link.

| Maintenance Menu                                       |  |  |  |  |  |  |
|--------------------------------------------------------|--|--|--|--|--|--|
| HOME   BACK   MAINT. MENU                              |  |  |  |  |  |  |
| List Programs                                          |  |  |  |  |  |  |
| Presenters                                             |  |  |  |  |  |  |
| o List/Edit Presenters                                 |  |  |  |  |  |  |
| o Add New Presenter                                    |  |  |  |  |  |  |
| <ul> <li>List of "At Risk" Sessions</li> </ul>         |  |  |  |  |  |  |
| <u>Maintain Categories</u>                             |  |  |  |  |  |  |
| <ul> <li>Session History - Employee Display</li> </ul> |  |  |  |  |  |  |
| EPAF Eligibility                                       |  |  |  |  |  |  |
| <ul> <li><u>Reports/Downloads</u></li> </ul>           |  |  |  |  |  |  |
| Project Page                                           |  |  |  |  |  |  |

**Step 3:** The List of Programs page appears. Use the find and replace dialog box (*Ctrl and F keys*)and enter a keyword from your program title to quickly find your Program from the list.

| Find an           | d Replace       |               |   |        |           |     | ?×   |
|-------------------|-----------------|---------------|---|--------|-----------|-----|------|
| Find              | Replace         | <u>G</u> o To |   |        |           |     |      |
| Fi <u>n</u> d wha | t:              |               |   |        | _         |     | ~    |
| Пніс              | hlight all item | is found in:  |   |        |           |     |      |
| Main I            | Document        |               | 3 | More ∓ | Find Next | Car | ncel |

Step 4: Click Edit Event from the List of Programs Screen (shown below).

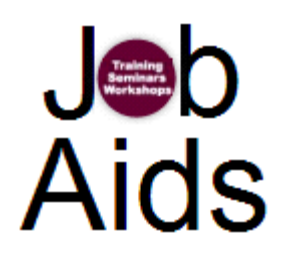

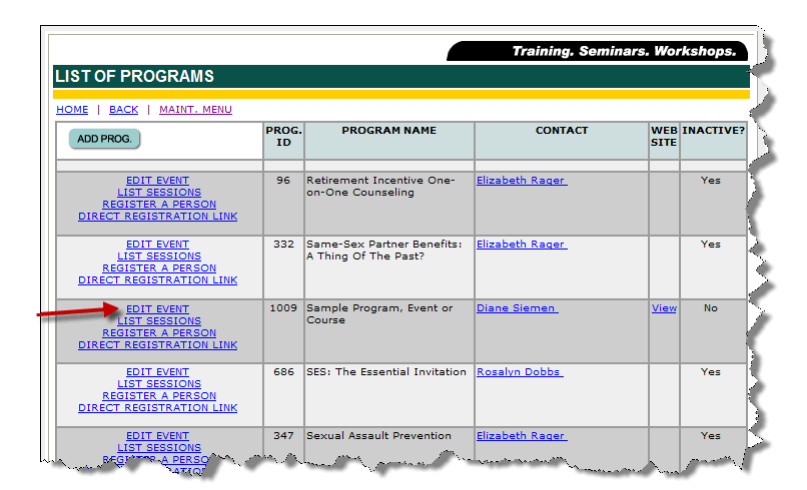

For additional help or to Register a Person, please contact the office of Organization & Employee Development.

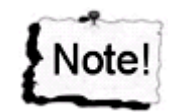

Now that you have created a Program/Event/Course, you have an option to Remove from Listing at the Edit screen.